## **SNMP** activation on a Stormshield firewall

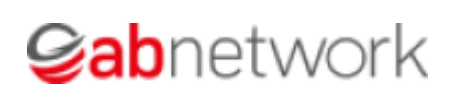

This tutorial has been made available to the entire Esia community thanks to the contribution of our partner Ab Network. Many thanks to them.

Their website: https://www.abnetwork.be/

## Via the WEB interface

Once you have logged in, you will be taken to the firewall dashboard as shown in the image below.

| STORMSHIELD SN300                      | SN300A<br>2.7.0                                                              | <b>⊥</b> admin<br>≪ <u>Read/Write.</u> .  |                                     |                           |                                                               | <b>S X 0 ? 3</b>                                            | G            |
|----------------------------------------|------------------------------------------------------------------------------|-------------------------------------------|-------------------------------------|---------------------------|---------------------------------------------------------------|-------------------------------------------------------------|--------------|
| ************************************** |                                                                              |                                           |                                     |                           |                                                               | Help us to improve the application   Download the administr | ration suite |
| ★ MY FAVORITES +                       |                                                                              |                                           |                                     |                           |                                                               | $\Psi = c$                                                  | ÷~~~~        |
| CONFIGURATION                          | NETWORK                                                                      |                                           |                                     |                           |                                                               | <i>م</i> ب <sup>ر</sup> ۵                                   | ×            |
| × 🗉 🗎                                  |                                                                              | 1                                         | 2 3 4                               | 5 6                       | 7 8                                                           |                                                             |              |
| R DASHBOARD                            | SN300                                                                        |                                           |                                     |                           |                                                               |                                                             |              |
| ( SYSTEM                               |                                                                              |                                           |                                     |                           |                                                               |                                                             |              |
| 🚳 NETWORK                              |                                                                              |                                           |                                     |                           |                                                               |                                                             |              |
| OBJECTS                                | ALARMS                                                                       |                                           |                                     |                           |                                                               | ≠ s <sup>#</sup> + - \$                                     | ×            |
| IISERS                                 | Date 👻                                                                       | Action                                    | Priority                            | Source                    | Destination                                                   | Message                                                     |              |
|                                        | 09:41:28 AM                                                                  | 1 Block                                   | a stars                             | 10.0.0.112                | 10.4.255.255                                                  | Earth do port                                               | -            |
| SECURITY POLICY                        | 09:41:28 AM                                                                  | 1 🛔 Pass                                  | 8 mm                                |                           |                                                               | DB repairs containers principlement lenger                  | _            |
| O APPLICATION PROTECTION               | 09:41:28 AN                                                                  | 1 👔 Pass                                  |                                     |                           |                                                               | CHE regards augustance getter diverse in tergers            | _            |
|                                        | 09:41:24 AM                                                                  | 1 Block                                   |                                     |                           |                                                               |                                                             | _            |
|                                        | 09:41:24 AN                                                                  | Block                                     |                                     |                           |                                                               |                                                             |              |
| NOTIFICATIONS                          | 09.41.21 AN                                                                  | BIOCK                                     |                                     |                           |                                                               |                                                             |              |
|                                        |                                                                              |                                           |                                     |                           |                                                               |                                                             |              |
|                                        | PROPERTIES                                                                   |                                           |                                     | + -                       | - $z	imes$ High                                               | H AVAILABILITY + - 🕫                                        | ×            |
|                                        | Warnings                                                                     | : <u>2.15.0</u>                           |                                     |                           | High availability  High availability has not been initialized |                                                             |              |
| E OBJECTS +<br>▲ USERS AND GROUPS +    | Access to the ac<br>Configuration menu     The administrate<br>than one year | dministration int<br>)<br>or password has | erface is public<br>s not been chan | (System ><br>ged for more |                                                               |                                                             |              |

Click on "Notification" and then on "SNMP Agent" to go to the SNMP configuration page. As shown below:

| STORMSHIELD SN300        | SN300A Ladmin<br>2.7.0 CRead/Wri    | te                          | 8 × • ? ? E                                                            |
|--------------------------|-------------------------------------|-----------------------------|------------------------------------------------------------------------|
| ***                      | SNMP AGENT                          |                             | Help us to improve the application   Download the administration suite |
| ★ MY FAVORITES +         | 0                                   |                             |                                                                        |
| CONFIGURATION -          | GENERAL SNMP V3 (INACTIVE)          | SNMPV1 - SNMPV2C            |                                                                        |
| × 🗉                      | Enable the agent                    |                             |                                                                        |
| DASHBOARD                |                                     | SNMP V3 (recommended)       |                                                                        |
| (II) SYSTEM              |                                     | ● SNMP V1 and V2c           |                                                                        |
| 🚳 NETWORK                |                                     | ○ SNMPv1/v2c and SNMPv3     |                                                                        |
| OBJECTS                  | Configuration of MIB-II information |                             |                                                                        |
| (A) USERS                | Location (sysLocation) :            | SN300A                      |                                                                        |
| SECURITY POLICY          | Contact (sysContact) :              | who@where                   |                                                                        |
| Ø APPLICATION PROTECTION |                                     |                             |                                                                        |
| I VPN                    | Send SNMP alerts (traps)            |                             |                                                                        |
| (1) NOTIFICATIONS        | Intrusion prevention alarms         | System events               |                                                                        |
| Logs - syslog            | O do not send                       | ⊖ do not send               |                                                                        |
| SNMP Agent               | send only major alarms              | ◯ send only major alarms    |                                                                        |
| E-mail alerts            | send major and minor alarms         | send major and minor alarms |                                                                        |
| System events            |                                     |                             |                                                                        |
| E OBJECTS +              |                                     | Apply Cancel                |                                                                        |
| L USERS AND GROUPS +     |                                     |                             |                                                                        |

Tick the "Enable the agent" box and enter the location and contact. Then click on "Apply".

Now you need to create the SNMP community. Go to the SNMPV1-SNMPV2 tab

| STORMSHIELD SN300        | SN300/ admin<br>2.7.0 Read/Write           |                             | 080129E                                                                |
|--------------------------|--------------------------------------------|-----------------------------|------------------------------------------------------------------------|
|                          |                                            |                             | Help us to improve the application   Download the administration suite |
| MY FAVORITES +           |                                            |                             | ή,                                                                     |
| CONFIGURATION -          | GENERAL SNMP V3 (INACTIVE)                 | SNMPV1 - SNMPV2C            |                                                                        |
|                          | Enable the agent                           |                             |                                                                        |
| DASHBOARD                |                                            | SNMP V3 (recommended)       |                                                                        |
| () SYSTEM                |                                            | SNMP V1 and V2c             |                                                                        |
| B NETWORK                |                                            | ○ SNMPv1/v2c and SNMPv3     |                                                                        |
| OBJECTS                  | Configuration of MIB-II information        |                             |                                                                        |
| (A) USERS                | Location (sysLocation) :                   | SN300A                      |                                                                        |
| SECURITY POLICY          | Contact (sysContact) :                     | who@where                   |                                                                        |
| O APPLICATION PROTECTION |                                            |                             |                                                                        |
| I VPN                    | Send SNMP alerts (traps)                   |                             |                                                                        |
| () NOTIFICATIONS         | Intrusion prevention alarms                | System events               |                                                                        |
| Logs - syslog            | ⊖ do not send                              | $\bigcirc$ do not send      |                                                                        |
| SNMP Agent               | <ul> <li>send only major alarms</li> </ul> | send only major alarms      |                                                                        |
| E-mail alerts            | send major and minor alarms                | send major and minor alarms |                                                                        |
| System events            |                                            |                             |                                                                        |
| E OBJECTS +              |                                            | Apply Cancel                |                                                                        |
| L USERS AND GROUPS +     |                                            |                             |                                                                        |

On the page that appears, specify the SNMP community and add the destination object. Then click on "Apply".

SNMP activation on a Stormshield firewall

| STORMSHIELD                       | SN300 | SN300A <sup>-</sup> <b>L</b> adm<br>2.7.0 Q Rea | in<br>d/Write   |              |                                    |                                          |
|-----------------------------------|-------|-------------------------------------------------|-----------------|--------------|------------------------------------|------------------------------------------|
|                                   | //    |                                                 |                 |              | Help us to improve the application | tion   Download the administration suite |
| * MY FAVORITES                    | +     | SNMP AGENT                                      |                 |              |                                    | 신                                        |
|                                   | _     | GENERAL SNMP V3 (INACTIV                        | E) SNMPV1 - SNN | IPV2C        |                                    |                                          |
| × 🗉 🗎                             |       |                                                 |                 |              |                                    | A                                        |
| R DASHBOARD                       | *     | Connection to the SNMP agent                    |                 |              |                                    |                                          |
| ( SYSTEM                          |       | Community :                                     | public          |              |                                    |                                          |
| 🚳 NETWORK                         |       |                                                 |                 |              |                                    |                                          |
| OBJECTS                           |       | Send SNMPv2c alerts (traps)                     |                 |              |                                    |                                          |
| USERS                             |       | LIST OF SNMP SERVERS                            |                 |              |                                    |                                          |
| SECURITY POLICY                   |       | 🕂 Add 🔀 Delete                                  |                 |              |                                    |                                          |
| O APPLICATION PROTECTION          |       | Destination server (object)                     | Port            | Community    |                                    |                                          |
| OPN                               |       | ABBOX                                           | snmp            | public       |                                    |                                          |
| () NOTIFICATIONS                  |       | لم<br>ادە                                       | or              |              |                                    |                                          |
| Logs - syslog                     |       |                                                 |                 |              |                                    |                                          |
| SNMP Agent                        |       |                                                 |                 |              |                                    |                                          |
| E-mail alerts                     |       |                                                 |                 |              |                                    |                                          |
| <ul> <li>System events</li> </ul> | -     | ─                                               |                 |              |                                    |                                          |
| E OBJECTS                         | ÷     |                                                 |                 | Apply Kancel |                                    |                                          |
|                                   | -1-   |                                                 |                 |              | _                                  |                                          |

Now you need to add a rule for the SNMP protocol to your firewall. Click on Objects and then on "New Rules".

| 👙 STORM                                         | SHIELD SN300 |     | SN300A<br>2.7.0 | 1         | ac<br>A | dmin<br>ead/Write |                        |              |                                                                                                    |                                                                                                    |                                                                                                    | )        |
|-------------------------------------------------|--------------|-----|-----------------|-----------|---------|-------------------|------------------------|--------------|----------------------------------------------------------------------------------------------------|----------------------------------------------------------------------------------------------------|----------------------------------------------------------------------------------------------------|----------|
| 🔦 MY FAVORITES                                  | «<br>+       | Ð   | FILTER          | R - NAT   |         |                   |                        |              |                                                                                                    | Help us to improve t                                                                                            | he application   Download the administration sui                                                                                                    | ite<br>D |
|                                                 | +            | A ( | (5) prophac     | prog jour | ¥       | Activat           | e this policy   Edit ◄ | G            |                                                                                                    |                                                                                                    |                                                                                                    |          |
| Search × E ·                                    | <b>■</b> •   | Sea | rched text      |           | ×       | New rule -        | 🔀 Delete   🕇 Up        | 👃 Down       | 🔚 Expand all 📕 Collapse all                                                                                                    | Cut Copy                                                                                                    | Paste Reset rules statistics                                                                                                    | >        |
| Type Object name 🔺                              |              |     |                 | Status =  | - A     | Action            | Source                 |              | Src. port                                                                                                    | Destination                                                                                                    | Dest. port                                                                                                    |          |
| Any                                             |              | -   | -               |           |         | l see             | in they                |              | M Any                                                                                                    | in the                                                                                                    | B 201775-00152                                                                                                    | *        |
| C Hannel                                        |              | -   | -               |           |         | -                 | He ray                 |              | He fore                                                                                                    | He starte                                                                                                    | accessary     access     access |          |
| 10001.03                                        |              | -   | -               |           |         |                   | He fory                |              | He fore                                                                                                    | Marrie and                                                                                                    | 1 127, 588                                                                                                    |          |
| 60, 200 percent                                 |              | -   | -               |           |         |                   | He store               |              | He free                                                                                                    | He was                                                                                                    | B 1011, 7010                                                                                                    |          |
| 1 400,107                                       |              | -   | -               |           |         |                   | Million and            |              | Million and American                                                                                                    | Million and                                                                                                    | B or ca                                                                                                    |          |
| ABBOX                                           |              | -   | -               |           |         |                   | Here .                 |              | Hara .                                                                                                    | He say                                                                                                    | E Inches (MIC)                                                                                                    |          |
| analisme                                        |              | -   | -               |           |         |                   | and the second         |              | No. of Lot of Lot of Lo | No. of Lot, No. of Lot, No. of Lot, No. of Lot, No. of Lot, No. of Lot, No. of Lot, No. of Lot, No. of Lot, No. | # June 181                                                                                                    |          |
| anna, ha jana                                   |              |     | -               | -         |         |                   | No.                    |              | No.                                                                                                    | No.                                                                                                    | R TOP AND THE                                                                                                    |          |
| Advallenter, 2003                               |              | -   | -               | -         |         |                   | 100                    |              | and the second second sec                                                                                                    | 100                                                                                                    | B 100.0                                                                                                    |          |
| Advallantary (198                               |              |     |                 |           |         |                   |                        |              | E Anu                                                                                                    | Circurall In                                                                                                    |                                                                                                    |          |
| 400000 Apr. 149                                 |              | 00  |                 | U on      |         | X pass            | ABBUX                  |              | Any                                                                                                    | Firewaii_in                                                                                                    | I shinp                                                                                                    | *        |
| B                                               |              | I   | A Pag           | e 1 c     | Cou     | uper Ctrl+)       | <                      |              |                                                                                                    |                                                                                                    | Displaying 1 - 65 of 6                                                                                                    | 65       |
| Addis. 141                                      | •            |     |                 |           | Cop     | oier Ctrl+(       |                        |              |                                                                                                    |                                                                                                    |                                                                                                    |          |
| I         I         Page         1         of 2 | ▶ ▶  & >>    |     |                 |           | Col     | ler Ctrl+\        |                        | 🖌 Save and a | apply K Cancel                                                                                                    |                                                                                                    |                                                                                                    |          |

Click on "Save and apply", SNMP is now configured on your Stormshield firewall.

From: https://wiki.esia-sa.com/ - **Esia Wiki** 

Permanent link: https://wiki.esia-sa.com/en/snmp/snmp\_stormshield

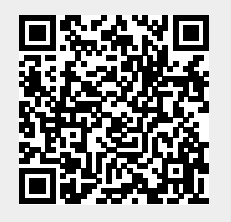

Last update: 2025/03/06 14:11